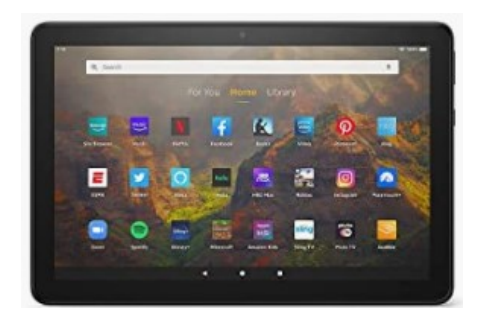

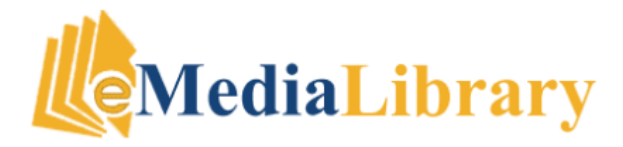

### Get Started

- Access the Library's eBook collection from your computer at www.lislelibrary.org
- Click on the eLibrary tab and choose eBooks, Audiobooks, Music & Video
- Click on eMediaLibrary
- Click **Sign in** at the top right of the screen.
- Choose Lisle Library from the drop down menu
- Enter your library card number and PIN (last 4 digits of your phone number)

## Reading with Kindle: eReaders & Fire Tablets

### **Borrow eBooks**

- Click My account then Settings to set your loan period. Scroll down in Settings and choose Kindle preference to limit your searches to Kindle books
- Browse or search for titles by
  Subject, Collections, or Kindle Books
- When you have found a book to check out, click on Borrow (or Place hold if the book is checked out)
- Select <u>Read now with Kindle</u> and you will be taken to Amazon.com

| Read now with kindle                  |
|---------------------------------------|
| Read on your phone, tablet, and more. |
| OR                                    |
| Read now in browser                   |
| Download<br>EPUB ebook                |

## Transfer to Kindle

- On Amazon.com, sign in with your Amazon password and click
   Get Library Book on the right side of the page
- Choose the name of the Kindle you want to read on from the dropdown menu
- When your Kindle eReader or Fire tablet connects to a wireless network (WiFi), your book will be transferred

### **Alternate Methods**

 Use a smartphone to borrow and transfer books to a Kindle or Fire tablet using the Libby app

Or

 Use the browser on your Fire tablet to go to eMediaLibrary through lislelibrary.org or www.libbyapp.com and send books via Amazon to your device

## Need Help?

Contact the library:

Phone: 630-971-1675

Email: adultservices@lislelibrary.org

<u>Chat</u>: From the Library home page at www.lislelibrary.org, scroll to the bottom and tap "Click to chat"

Lisle Library District 777 Front Street Lisle, IL 60532 630.971.1675 www.lislelibrary.org

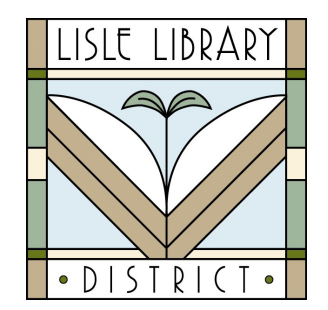

### **Return or Renew**

Titles are automatically returned on the due date and there will never be late fees. If you finish a title early, you can return it before the due date using the steps below:

#### Return

- Log in to your Amazon account
- Click on Accounts & Lists, use the drop down menu to click on Content and Devices
- Click on the Actions... button to the right of the book you want to return, and select Return this book
- Once it is returned, click on **Delete from library**

#### Renew

- If a title is available to renew, the option will appear on the eMediaLibrary
   My account / Loans page within 3 days of the title's expiration date
- In your Amazon account, go to Manage Your Content and Devices and delete the title (see above)
- On the **Loans** page, send the book to your Kindle again
- If you do not have the option to renew, you may place a hold

# Reading with Kindle : eReaders & Fire Tablets

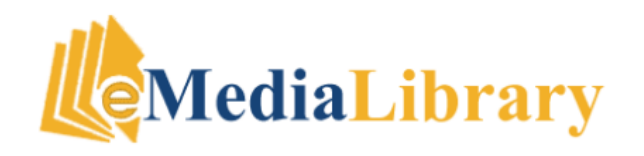

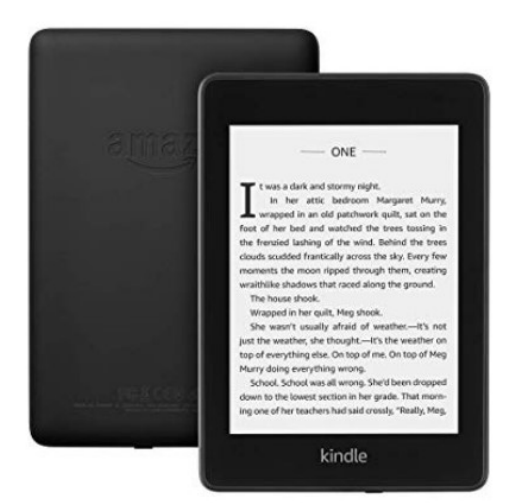